# Vejledning til Køreprøvebooking

NemLog-in og fuldmagtsaftale

# Indhold

| Find administrator i din virksomhed                              |
|------------------------------------------------------------------|
| Anmod om adgang til Køreprøvebooking gennem mit virk4            |
| Tildel rettigheder til enkelt bruger (kun administrator)5        |
| Tildel rettigheder til en gruppe af brugere (kun administrator)7 |
| Opret fuldmagtsaftale i NemLogin (Kørelærer)9                    |

#### Find administrator i din virksomhed

virk

Søg på Virk | Indberet

Mest anvendte indberetninger

Indberet

- 1. Gå til <u>virk.dk</u>
- 2. Tryk på linket **"Gå til mit virk"** i højre side af skærmen.

- 3. Tryk på knappen "Brugeradministration"
- 🕽 Gå til mit virk Fakturablanketten > Det Offentlige Ejerregister > Send en faktura til det offentlige Registrér virksomhedens ejeroplysninger Log ud > mit **virk** Rasmus P. Precht KNOWLEDGE CUBE A/S Q Søg på Virk | Indberet CVR: 28510489 > Brugeradministration -Virksomhedsoplysninger -1 Hjælp til Mit Virk Digital post > **KNOWLEDGE CUBE A/S** Ulæste beskeder Rued Langgaards Vej 8,5 Du har ikke nogen ulæst post i din digitale Genveje 2300 København S postkasse. Du har endnu ingen 620100 - Computerprogrammering > Gå til din digitale postkasse genveje ? > Se regnskaber > Se alle virksomhedsoplysninger Senest besøgte indberetninger > Ændre virksomhed > Arbejdsgivertilbud om ansættelse med Iøntilskud Beskeder og kalender > Ret virksomhedsoplysninger 🧿 Ulæste beskeder ? Du har ikke nogen ulæste beskeder. -Næste frist Brugeradministration AB 501 - Selvbetjening af tilskudsordninger fo virksomheder 01. marts 2016 Få eller tildel rettigheder til at indberette Moms for 4. kvartal 2015 > på Virk Ip operet Bru 0 ?
- 4. Tryk på "**Brugeroversigt**" i den vertikale menu til venstre i skærmen.

Systemet åbner en liste over brugere i din virksomhed.

Listen viser brugere, som er oprettet som administrator i din virksomhed. Du skal kontakte en administrator for at få ændret dine rettigheder – eller anmode via systemet.

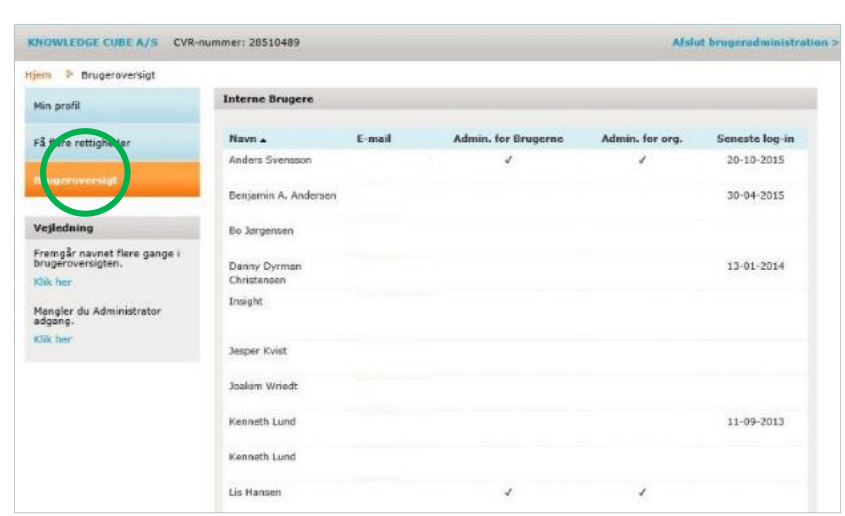

Log ud >

mit virk →

Rasmus P. Precht KNOWLEDGE CUBE A/S

stration

CVR: 28510489

Q

> Se alle indberetninger og myndigheder

### Anmod om adgang til Køreprøvebooking gennem mit virk

- 1. Tilgå brugeradministration som beskrevet under *Find administrator i din virksomhed*.
- Tryk på "Få flere rettigheder" i den vertikale menu til venstre i skærmen.

Systemet åbner en liste over rettigheder i din virksomhed.

| KNOWLEDGE CUBE A/S CVR-nu                             | immer: 28510489  |                                                                                                    | Afslut brugeradministration                                      |
|-------------------------------------------------------|------------------|----------------------------------------------------------------------------------------------------|------------------------------------------------------------------|
| jem 🕴 Få flere rettigheder                            |                  |                                                                                                    |                                                                  |
| Min                                                   | Forespørg om     | flere rettigheder                                                                                                    |                                                                  |
|                                                       | Organisation, so | m tildeling gælder for                                                                                                |                                                                  |
| Få flere rettig oder                                  | KNOWLEDGE C      | JBE A/S 🗸                                                                                                    |                                                                  |
| Bhigerovernigt                                        |                  | Privilegium 🔺                                                                                                    | It-system                                                        |
|                                                       | 0                | Adgang til at indberette El- og Varmedata til<br>Energitilsynet for egen virksomhed.                                  | Energianmeldelse Online (ENAO)                                   |
| Løs opgaver<br>Bliv administrator for brugerne        | 0                | Adgang til at indberette vand- og spildevandsdata<br>til Konkurrence og Forbrugerstyrelsen.                           | Vanddata                                                         |
| Vejledning                                            | 0                | Adgang til at læse vand- og spildevandsdata der er<br>indberettet til Konkurrence og Forbrugerstyrelsen.              | Vanddata                                                         |
| lar du før haft rettigheder, men<br>nar fået ny NemID | 0                | Adgang til at revidere El- og varmeblanketter<br>indberettet til Energitilsynet for anden virksomhed.                 | Energianmeldelse Online (ENAO)                                   |
| dit navn fremgår flere gange i<br>brugeroversigten    | 0                | Adgang til VITAS                                                                                                    | Vitas                                                            |
|                                                       | 0                | Administrator hos førsteinstans kan administrere<br>førsteinstans i Natur- og Miljøklagenævnets<br>klageportalløsning | Miljøministeriets indberetningsplatform<br>RM6.0 Produktion Virk |
|                                                       | 0                | Fuldmagt til at indberette el- og varmedata til<br>Energitilsynet                                                     | Energianmeldelse Online (ENAO)                                   |
|                                                       | 0                | Førsteinstans sagsbehandler kan behandle sager i<br>Natur- og Miljøklagenævnets klageportalløsning                    | Miljøministeriets indberetningsplatform<br>RM6.0 Produktion Virk |
|                                                       | 0                | Privilegiet giver adgang for medarbejder i en                                                                         | NemRefusion                                                      |

3. Find det privilegium du ønsker at få rettighed til, og vælg privilegium ved at **klikke feltet ud for.** 

> Som **Kørelærer** skal du finde det privilegium der hedder: Privilegie der kan tildeles Kørelærer.

Som **Borgerservice** skal du vælge det privilegium, der hedder: Privilegie, der kan tildeles Borgerservicemedarbejdere.

Som **Politi Administrator** skal du vælge det privilegium, der kan tildeles Politi Administrator.

Som **Politi Motorsagkyndig** skal du vælge det privilegie, der hedder: Privilegie som kan tildeles Politi Motorsagkyndig.

- Angiv kommentar, der medsendes anmodningen om adgang.
- 5. Tryk "Send forespørgsel".

Når der trykkes "Send forespørgsel" afsendes anmodningen til administratorer i din virksomhed.

|   | 0               | Ret til at administrere frekvenstilladelser                               | Frekvensløsninger              |
|---|-----------------|---------------------------------------------------------------------------|--------------------------------|
|   | 0               | Ret til at administrere handikapdata                                      | Administrere statistik         |
|   | 0               | Ret til at administrere VEU kurser                                        | Efteruddannelse                |
|   | 0               | Ret til at anmode om refusion                                             | NemRefusion                    |
|   | 0               | Ret til at Anmode om refusion til Løntilskud og<br>Flexjob                | NemRefusion                    |
|   | 0               | Ret til at anmode om tidlig opfølgning                                    | NemRefusion                    |
|   | 0               | Ret til at ansøge om Miljøgodkendelse                                     | Miljøstyrelsens indberetninger |
|   | 0               | Ret til at ansøge om VEU-godtgørelse og<br>befordringstilskud             | Efteruddannelse                |
|   | Elementer pr. s | side: 20 ¥ 1 2 3 > >>                                                     | Viser 1 - 20 af 53             |
| ( | Kommentar       |                                                                           |                                |
|   | Din anmodning   | om rettigheder.<br>vil blive håndteret af en Administrator for brugerne i | din organisation.              |

#### Tildel rettigheder til enkelt bruger (kun administrator)

- 1. Tilgå <u>virk.dk</u>
- 2. Tryk på linket **"Gå til mit virk**" i højre side af skærmen.

3. Tryk på knappen "**Brugeradministration**".

> Systemet åbner en ny side hvorfra du kan administrere brugere og deres rettigheder.

4. Tryk på **"Brugeroversigt"** i den vertikale menu til venstre.

Systemet åbner en oversigt over oprettede brugere.

5. Tryk herefter på den bruger, der skal tildeles rettigheder til.

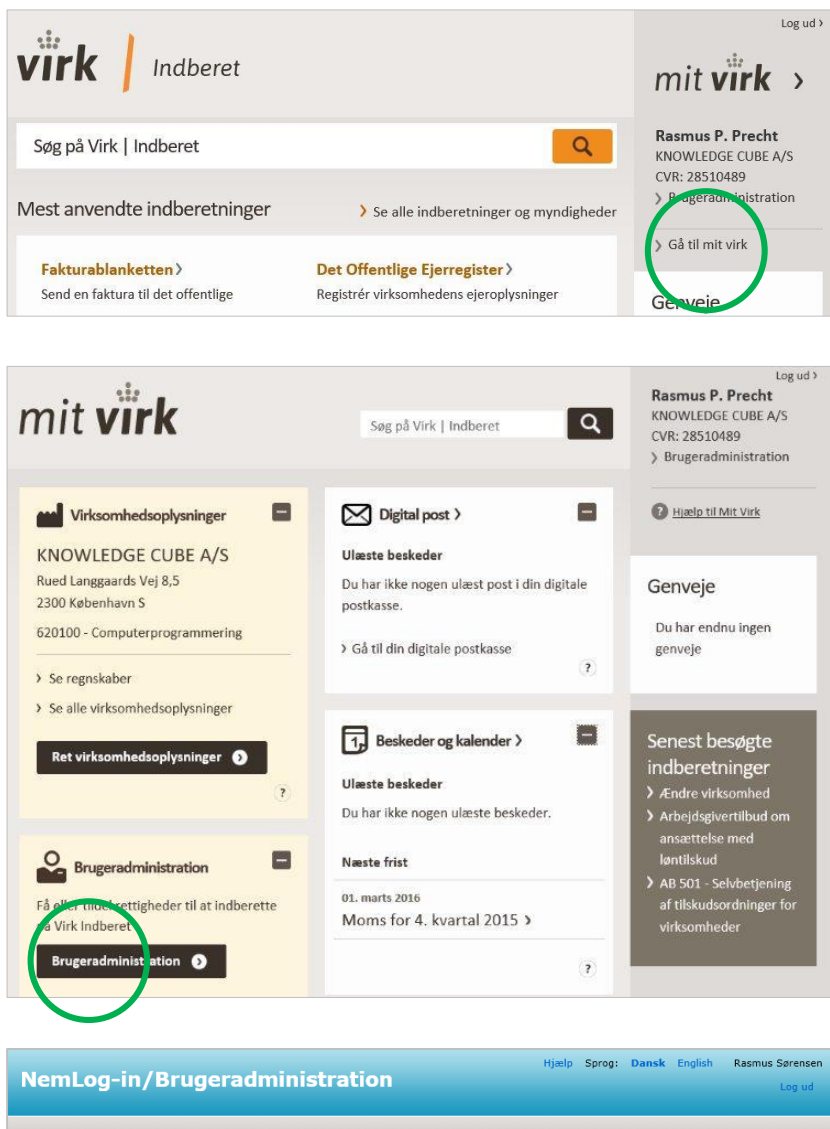

| NemLog-in/Brug                                                              | eradministra                                         | Hjælp Spro               | o <b>g: Dansk</b> English                              | Rasmus Sørensen<br>Log ud |                    |
|-----------------------------------------------------------------------------|------------------------------------------------------|--------------------------|--------------------------------------------------------|---------------------------|--------------------|
| KNOWLEDGE CUBE A/S CVR-nu                                                   | mmer: 28510489                                       |                          |                                                        | Afslut brug               | eradministration > |
| Hjem > Brugeroversigt<br>Min profil<br>Organisationspofil<br>Brugeroversigt | Oprettede brugere  Avanceret søgning Interne brugere | Bruttoliste over brugere | ]                                                      |                           | •                  |
| Søg eksterne brutere<br>Avanceret                                           | Navn ▲<br>Navn Navnesen<br>Navn Navnesen             |                          | E-mail<br>mail@mail.dk<br>mail@mail.dk<br>mail@mail.dk |                           |                    |

Systemet åbner en side med stamdataoplysninger på brugeren og de rettigheder, der er registreret på brugeren.

Derudover vil du neden under den vertikale menu til venstre, i boksen "Løs opgaver" nu kunne se et link: "**Tildel rettighed**".

6. Tryk på linket **"Tildel** rettighed".

Systemet åbner en liste over rettigheder oprettet. Det er en forudsætning for at man kan tildele en rettighed til en bruger, at rettigheden er blevet oprettet.

- 7. Find rettigheden på listen.
- 8. Vælg rettigheder brugeren skal have adgang til, ved at klikke i check-boksen ud for rettigheden.

| NemLog-in/Brug               | jeradministrat                    | tion             | Hjæ           | lp Sprog: Da  | <b>nsk</b> English | Rasmus Sørense<br>Log ud |
|------------------------------|-----------------------------------|------------------|---------------|---------------|--------------------|--------------------------|
| KNOWLEDGE CUBE A/S CVR-ni    | ummer: 28510489                   |                  |               |               | Afslut brug        | eradministration         |
| Hjem 🕨 Brugeroversigt 👂 Rasr | nus Sørensen                      |                  |               |               |                    |                          |
| Min profil                   | Brugerens Stamdata                |                  |               |               |                    |                          |
|                              | Oplysninger om brugeren           | Log-in-informati | on Admin      | istratorkonto |                    |                          |
| Organisationsprofil          | Fulde navn                        | E-mail*          |               | P-enhed 🤅     |                    |                          |
| Brugeroversigt               | Rasmus Sørensen                   |                  |               | 10112125      | 45, KNOWLEDG       | EiV                      |
|                              | RID-nummer<br>(medarbejdernummer) | Mobilnummer      |               | SE-numme      | r 😨                |                          |
| Søg eksterne brugere         | 65107531                          |                  |               | 28510489      |                    | ~                        |
| Avanceret                    | CVR-nummer                        | Telefonnumm      | ier           | Administrat   | orroller 📀         |                          |
|                              |                                   |                  |               | 🔽 Adminis     | trator for bruger  | ne                       |
|                              | Seneste brug af certifika         | at               |               | 🔽 Adminis     | trator for organis | ationen                  |
|                              | 10-02-2016 12:05:36               |                  |               |               |                    |                          |
| Se historia                  |                                   |                  |               |               |                    |                          |
|                              |                                   |                  |               |               |                    | Gem                      |
|                              | Brugerens rettigheder (0)         | )                |               |               |                    | •                        |
|                              | Rettighed 🔺                       | Organisation     | Organisations | enhed         | Period             | le                       |
|                              |                                   | L                | isten er tom. |               |                    |                          |
|                              |                                   |                  |               |               |                    |                          |
|                              | Brugerens grupper (2)             |                  |               |               |                    | (?)                      |

| NemLog-in/Bru                                       | geradministration                          | Hjælp Sprog: Dansk English Rasmus Sørensen<br>Log ud                                                                                                    |
|-----------------------------------------------------|--------------------------------------------|----------------------------------------------------------------------------------------------------|
| KNOWLEDGE CUBE A/S CVR-                             | nummer: 28510489                           | Afslut brugeradministration >                                                                                                    |
| Hjem 👂 Brugeroversigt 👂 Ra                          | smus Sørensen 👂 Tildel rettighed           |                                                                                                    |
| Min profil                                          | Giv brugeren ny rettighed                  |                                                                                                    |
| OEl                                                 | 📃 Rettigheder 🔺                            | Beskrivelse                                                                                                    |
| Brugeroversigt<br>Søg eksterne brugere<br>Avanceret | Basispakke                                 | Basispakken indeholder folgende rettigheder:<br>ATP:<br>-Ret til at tilgå Samlet Betaling<br>-Ret til at tilgå AESArbejdsmarkdets<br>Erhvervssygdomssikring<br>-Ret til at tilgå TP Pension<br>-Ret til at tilgå EG - Lønmodtagernes Garantfond<br>-Ret til at tilgå Ersen.LOK<br>-Ret til at tilgå Feriekonto<br>-Se og rediger feriepengensansgninger<br>-Ret til at tilgå Feriepengensfon<br>-Ret til at tilgå Feriepengenfo<br>-Ret til at tilgå Feriepengenfo<br>-Ret til at tilgå Feriepengenfo |
|                                                     |                                            | NemRefusion:<br>-Ret til at anmode om refusion<br>-Ret til at anmode om refusion til Løntilskud og Flexjob<br>-Ret til at anmode om tidlig opfølgring<br>Efteruddannelse (VEU):<br>-Ret til at ansøge om VEU-godtgørelse og                                                                                                    |
|                                                     |                                            | befordringstilskud<br>-Ret til at administrere VEU kurser                                                                                                    |
|                                                     | Fuldmagt til at indberette El- og Varmedat | a Fuldmagt til at indberette El- og Varmedata                                                                                                    |
|                                                     | Køreprøvebooking - Kørelærer               | Oprette elever, bestille prøvetider til eleverne og betale<br>for prøverne.                                                                                                    |

9. Tryk herefter på **"Tildel"** nederst på siden.

Rettigheden tildeles brugeren.

| Ret til at rapportere     | på affaldsdata    |         | Ret til at ra | apportere på affaldsda | ta                 |
|---------------------------|-------------------|---------|---------------|------------------------|--------------------|
| Elementer pr. side: 20    | ~                 | 1 2 3   | > >>          |                        | Viser 1 - 20 af 44 |
|                           |                   |         |               |                        |                    |
| • Begræns tildeling til u | dvalgte it-system | ier     |               |                        | 6                  |
| Begrænsning af rettighe   | d                 |         |               |                        |                    |
| Rettigheden begrænses så  | den gælder for:*  |         |               |                        |                    |
| Hele organisationen       | KNOWLEDGE CU      | JBE A/S |               |                        |                    |
| 🔘 Begræns til P-enhed     | Vælg P-enhed      |         | $\checkmark$  |                        |                    |
| 🔘 Begræns til SE-nummer   | Vælg SE-num       | mer     | ~             |                        |                    |
| < Tilbage                 |                   |         |               |                        | Tilde              |

## Tildel rettigheder til en gruppe af brugere (kun administrator)

- 1. **Tilgå virk.dk** som beskrevet under afsnittet *Tildel rettigheder til en enkelt bruger*.
- 2. Tryk på "**Avanceret**" i den vertikale menu til venstre.
- 3. Tryk på underkategorien "Brugergrupper", som systemet åbner under avanceret.
- Under den vertikale menu i boksen "Løs opgaver" trykkes nu "Opret brugergruppe".

| NemLog-in/Brug                                                   | eradministra                                               | tion                          | Hjælp Sprog:                                | <b>Dansk</b> English | Rasmus Sørensen<br>Log ud |
|------------------------------------------------------------------|------------------------------------------------------------|-------------------------------|---------------------------------------------|----------------------|---------------------------|
| KNOWLEDGE CUBE A/S CVR-nu                                        | mmer: 28510489                                             |                               |                                             | Afslut brug          | eradministration >        |
| Hjem 🎙 Avanceret 🎙 Brugergru                                     | pper                                                       |                               |                                             |                      |                           |
| Min profil                                                       | Oprettede brugergrupp                                      | er                            |                                             |                      | (?)                       |
|                                                                  | Vælg en gruppe for at se e                                 | eller rette rettigheder og br | ugere i gruppen                             |                      |                           |
| Organisationsprofil                                              | Navn 🔺                                                     | Organisation                  | Organisationsenhed                          | Туре                 |                           |
| Brugeroversigt                                                   | Alle medarbejdere i<br>1011212545,                         | KNOWLEDGE CUBE A/S            | P-enhed: 1011212545,<br>KNOWLEDGE CUBE A/S, | Systemoprettet       |                           |
| Søg eksterne brugere                                             | Rued Langgaards Vej 8                                      |                               | Rued Langgaards Vej 8                       |                      |                           |
| Avan eret                                                        | Alle medarbejdere i<br>virksomheden:<br>KNOWLEDGE CUBE A/S | KNOWLEDGE CUBE A/S            |                                             | Systemoprettet       |                           |
| > Brugergrupper                                                  |                                                            |                               |                                             |                      |                           |
| > Borgerfuldmagter                                               |                                                            |                               |                                             |                      |                           |
| > Rettigheder                                                    |                                                            |                               |                                             |                      |                           |
| > It-systemer                                                    |                                                            |                               |                                             |                      |                           |
| > Historik                                                       |                                                            |                               |                                             |                      |                           |
| > Rapporter                                                      |                                                            |                               |                                             |                      |                           |
| > Håndtér Brugerforespørgsel                                     |                                                            |                               |                                             |                      |                           |
|                                                                  |                                                            |                               |                                             |                      |                           |
| Løs ongaver                                                      |                                                            |                               |                                             |                      |                           |
| Opret brutergruppe<br>Opret brugergruppe til<br>erhvervsfuldmagt |                                                            |                               |                                             |                      |                           |

5. Angiv informationer om brugergruppen og tryk **"Gem".** 

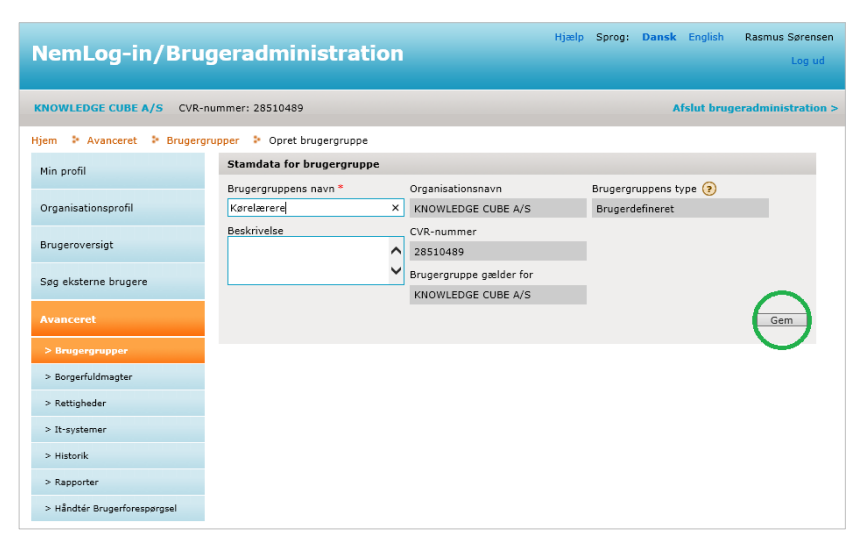

 Under den vertikale menu i boksen "Løs opgaver" trykkes nu "Tilknyt rettigheder til gruppe".

Systemet åbner en liste over rettigheder.

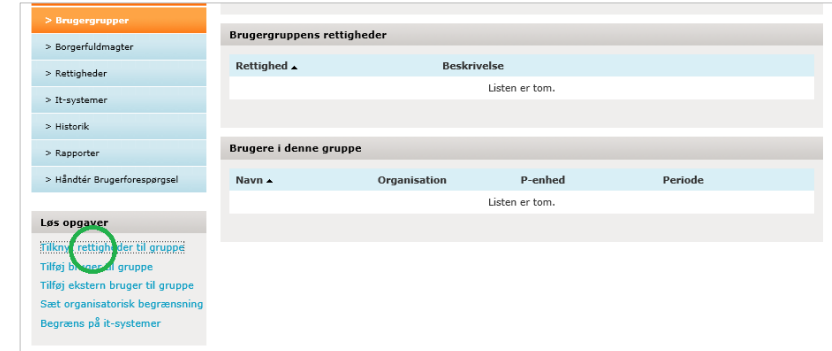

7. Vælg hvilke rettigheder brugergruppen skal have adgang til ved at markere i checkboksen ud for rettigheden.

Ki Hje M

| eml og-in /Bru               | aera                                                           | dministration                                                                        | Hjælp Sprog: Dansk English Rasmus Sørensen                                                                                                    |  |  |  |  |
|------------------------------|----------------------------------------------------------------|--------------------------------------------------------------------------------------|----------------------------------------------------------------------------------------------------|--|--|--|--|
| iemeog-m/ bru                | yera                                                           | uninstration                                                                         | Log ud                                                                                                    |  |  |  |  |
| NOWLEDGE CUBE A/S CVR-n      | IOWLEDGE CUBE A/S CVR-nummer: 28510489 Afslut brugeradministra |                                                                                      |                                                                                                    |  |  |  |  |
| em 🕨 Avanceret 🕨 Brugergi    | rupper                                                         | Kørelærere > Tilknyt rettigheder til                                                 | brugergruppe                                                                                                    |  |  |  |  |
| tin profil                   | Tilde                                                          | l ny rettighed                                                                       |                                                                                                    |  |  |  |  |
|                              |                                                                | Rettigheder                                                                          | Beskrivelse                                                                                                    |  |  |  |  |
| Organisationsprofil          | C                                                              | Basispakke                                                                           | Basispakken indeholder følgende rettigheder: ATP: -Ret til at tilgå                                                                                                    |  |  |  |  |
| Brugeroversigt               |                                                                |                                                                                      | Samlet Betaling -Ret til at tilgå AES - Arbejdsmarkedets<br>Erhvervssygdomssikring -Ret til at tilgå ATP Pension -Ret til at tilgå<br>LG - Lønmodtagernes Garantifond -Ret til at tilgå Barsel.DK -Ret til      |  |  |  |  |
| jøg eksterne brugere         |                                                                |                                                                                      | at tilgå FerieKonto -Se og rediger feriepengeansøgninger -Ret til at<br>tilgå Feriepengeinfo -Ret til at tilgå AUB - Arbejdsgivernes<br>Uddannelsesbidran (filligere AFB) NemRefixionRet til at anmode          |  |  |  |  |
| wanceret                     |                                                                |                                                                                      | om refusion -Ret til at anmode om refusion til Løntilskud og Flexjob<br>-Ret til at anmode om tidlig opfølgning Efteruddannelse (VEU): -Ret<br>til at anseco om VEL-uodtogrese og hefordingeriskoud. Pet til at |  |  |  |  |
| > Brugergrupper              |                                                                |                                                                                      | administrere VEU kurser                                                                                                    |  |  |  |  |
| > Borgerfuldmagter           |                                                                | Fuldmagt til at indberette El- og                                                    | Fuldmagt til at indberette El- og Varmedata                                                                                                    |  |  |  |  |
| > Rettigheder                |                                                                | Karenravehooking - Karelærer                                                         | Onrette elever, hestille provetider til eleverne og hetale for proverne                                                                                                    |  |  |  |  |
| > It-systemer                |                                                                | Ret til at administrere affaldsdata                                                  | Bet til at administrere affaldsdata                                                                                                    |  |  |  |  |
| > Historik<br>> Rapporter    |                                                                | Ret til at administrere data for<br>Handicappede og udsatte voksne                   | Ret til at administrere data for Handicappede og udsatte voksne.                                                                                                    |  |  |  |  |
| > Håndtér Brugerforespørgsel |                                                                | Ret til at administrere data for udsatte<br>børn og unge                             | Ret til at administrere data for udsatte børn og unge                                                                                                    |  |  |  |  |
|                              |                                                                | Ret til at administrere<br>frekvenstilladelser                                       | Jeg erklærer hermed, at jeg er bemyndiget til at ansøge om<br>frekvenstilladelser eller kaldesignaler, på min virksomheds vegne.                                                                                |  |  |  |  |
|                              |                                                                | Ret til at administrere Natur- og<br>Miljøklagenævnets Klageløsning                  | Ret til at administrere Natur- og Miljøklagenævnets Klageløsning                                                                                                    |  |  |  |  |
|                              |                                                                | Ret til at administrere VEU kurser                                                   | Ret til at administrere VEU kurser                                                                                                    |  |  |  |  |
|                              |                                                                | Ret til at anmode om refusion                                                        | Ret til at anmode om refusion                                                                                                    |  |  |  |  |
|                              |                                                                | Ret til at Anmode om refusion til<br>Løntilskud og Flexjob                           | Ret til at Anmode om refusion til Løntilskud og Flexjob                                                                                                    |  |  |  |  |
|                              |                                                                | Ret til at anmode om tidlig opfølgning i<br>forbindelse med længere<br>sygdomsfravær | Rettigheden skal tildeles til medarbejdere der udelukkende skal stå<br>for oprettelse af anmodning om Tidlig Opfølgning på fravær der<br>forventes at være over 8 uger.                                         |  |  |  |  |
|                              |                                                                | Ret til at ansøge om Miljøgodkendelse                                                | Ret til at ansøge om Miljøgodkendelse                                                                                                    |  |  |  |  |
|                              |                                                                | Ret til at ansøge om VEU-godtgørelse<br>og befordringstilskud                        | Ret til at ansøge om VEU-godtgørelse og befordringstilskud                                                                                                    |  |  |  |  |
|                              |                                                                | Ret til at blive administrator i VITAS                                               | Ret til at administrere dokumenter vedrørende løntilskud i<br>virksomheden                                                                                                    |  |  |  |  |
|                              |                                                                | Ret til at indberet til Groent Regnskab                                              | Ret til at indberette til Grønt Regnskab                                                                                                    |  |  |  |  |
|                              |                                                                |                                                                                      |                                                                                                    |  |  |  |  |

8. Tryk herefter på "**Tildel**" og rettigheden tildeles brugeren.

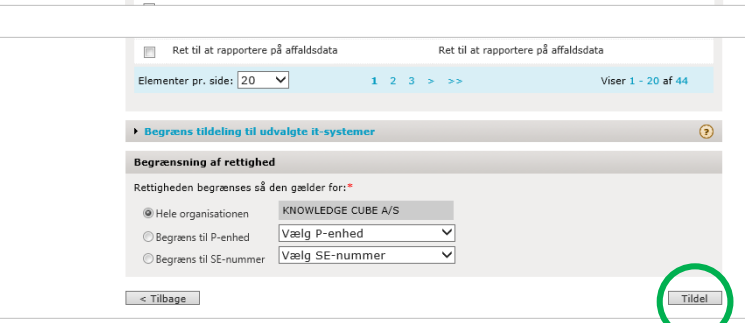

 Tryk på "Tilføj bruger til gruppe" under den vertikale menu i boksen "Løs opgaver".

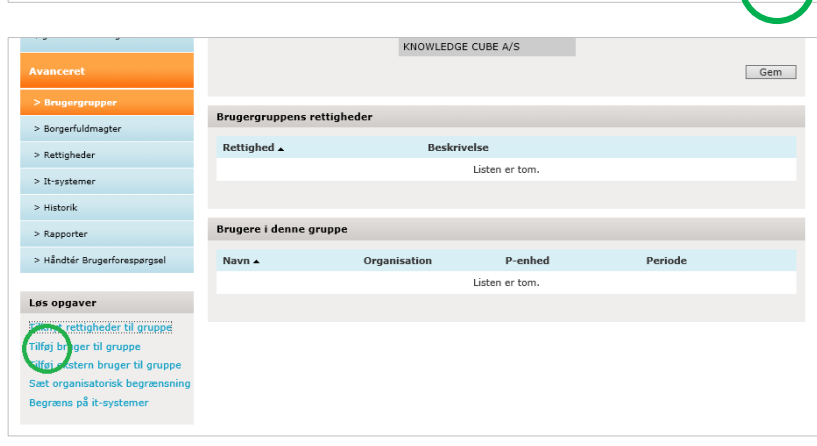

- Vælg hvilke brugere, der skal tilføjes til den oprettede brugergruppe ved at af-klikke i check-boksene
- 11. Tryk "**Tilføj**" og brugerne tilføjes til brugergruppen.

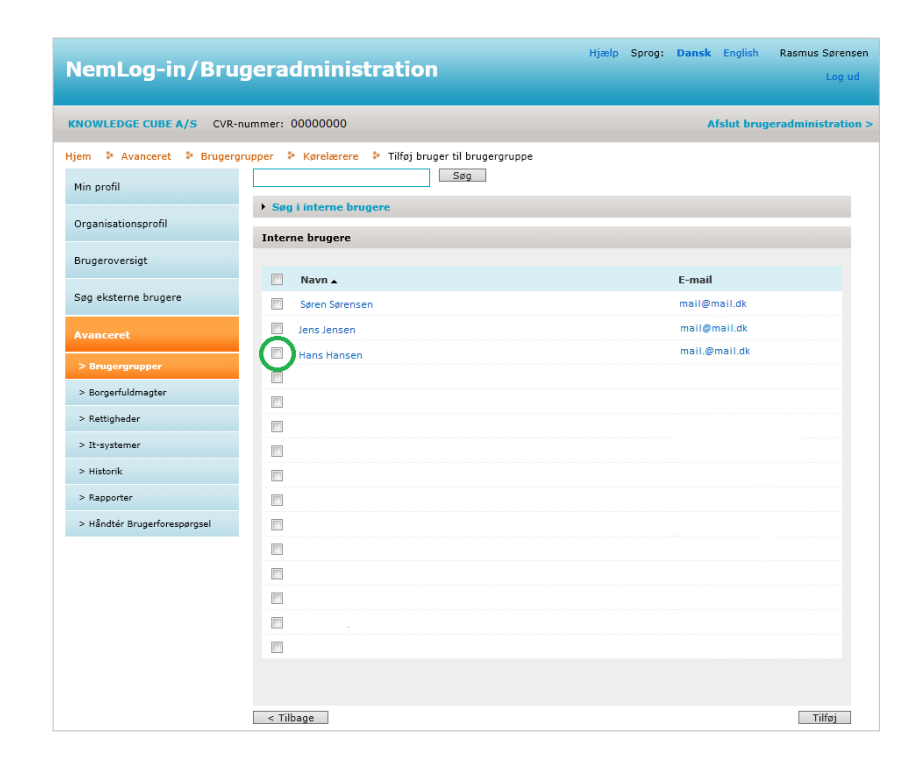

#### Opret fuldmagtsaftale i NemLogin (Kørelærer)

Er I flere køreskoler, som samarbejder omkring elevers erhvervelse af kørekort, kan I fra NemLog-in give hinanden adgang til at kunne se og administrere hinandens elever. Dette gøres gennem en fuldmagtsaftale, der oprettes i NemLogin.

Hvis du ønsker at oprette en fuldmagtsaftale via NemLog-in, skal du følge <u>virk.dk</u>'s vejledning, som du finder ved hjælp af følgende link:

https://hjaelp.virk.dk/sites/default/files/giv en erhvervsfuldmagt til en uden for virksomheden eller org anisationen 3.pdf